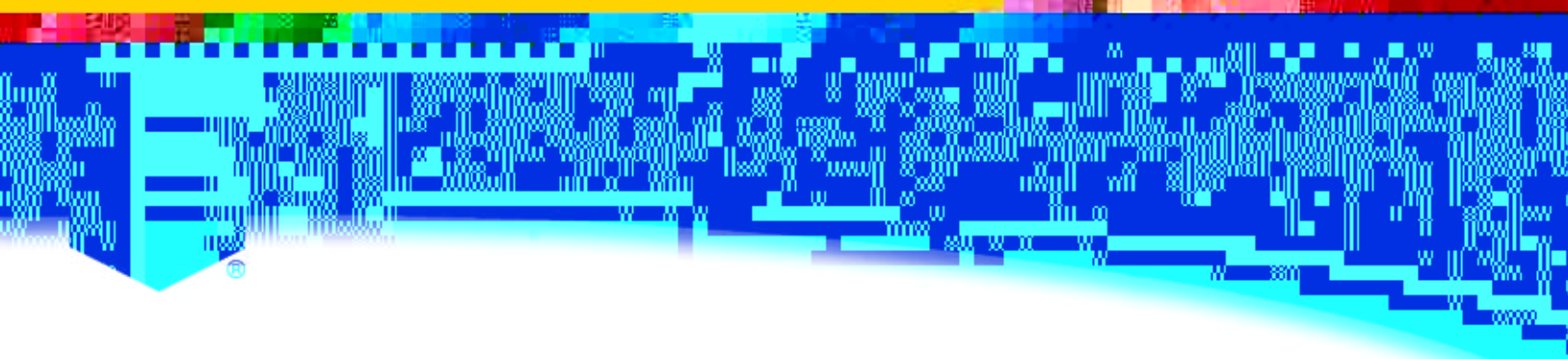

## Individual Online Purchase at www.NFHSlearn.com

## Step 1: Go to www.nfhslearn.com.

Step 2: Register on the site by clicking "Register" in the upper right-hand corner and provide the requested information.

## OR

IF you have already registered, "**Sign in**" using your e-mail address and password.

- Step 3: Click on "Courses" in the red banner at the top of the page.
- Step 4: Select the courses you want to purchase.
- Step 5: Click "Purchase."
- Step 6: Select "I am purchasing a course for myself" and click "Continue." Choose your state and click "Save."

## \*\*NOTE:

If you are purchasing a course for another person, select "I am purchasing one or more courses that I intend to distribute to other people" and refer to the instructions for bulk online purchases.

Step 7: Follow the on-screen prompts to complete purchase.

| Bullions Lock Tee                                                                                                    | We compared the second state of the second state of the second sta |
|----------------------------------------------------------------------------------------------------|----------------------------------------------------------------------------------------------------|
| verdanisestale of Coaching<br>to Unit Residence of Statistics Execute encoder<br>service is wait or on an antenna which exercise<br>escators is as infer to be executed of the period<br>encoder. If the top to be executed of the period<br>of the top of the top top top top top of the<br>encoder.                                                                                                    |                                                                                                    |
| have child on the sugregation (all for some sill)                                                                                                    | h managina second                                                                                                    |
| searche come lasta constraint                                                                                                    | An or a stage conceptor                                                                                                    |
| <ul> <li>The design of the part for execution of the sectors<br/>Hard Control of the sector of the sector<br/>Hard Control of the sector of the sector<br/>Hard Control of the sector of the sector<br/>Hard Control of the sector of the sector<br/>Hard Control of the sector of the sector<br/>Hard Control of the sector of the sector<br/>Hard Control of the sector of the sector<br/>Hard Control of the sector of the sector<br/>Hard Control of the sector of the sector<br/>Hard Control of the sector of the sector<br/>Hard Control of the sector of the sector of the sector<br/>Hard Control of the sector of the sector of the sector<br/>Hard Control of the sector of the sector of the sector<br/>Hard Control of the sector of the sector of the sector<br/>Hard Control of the sector of the sector of the sector<br/>Hard Control of the sector of the sector of the sector of the sector<br/>Hard Control of the sector of the sector of the sect</li></ul>                                                                           | riganing par allanti pitronalahatu<br>ana ba nagilang<br>A portikan ta anapilag dol noolo itu jamai                                                                                                    |
| Real little, your pain                                                                                                    |                                                                                                    |
| A server when its to have not all out of any of a server of the server of the ser | And a surgement                                                                                                    |
|                                                                                                    | 2                                                                                                    |
| Rodene Green Parchase                                                                                                    |                                                                                                    |
|                                                                                                    |                                                                                                    |
|                                                                                                    |                                                                                                    |
| the second production and the standard standard of                                                                                                    | section water and the section of the section of the                                                                                                    |